# 全国会计人员统一服务管理平台操作指南

# 1. 会计人员注册

全国会计人员统一服务管理平台网址为:

https://ausm.mof.gov.cn/index; 点击右上角"注册"按钮,进入到注册操作页面,如下图所示:

|                                                                                      | 用户入口                | 🔹 会计人员登录 🕢 单位法                           | £人用户登录 💿 财政用户登录                    |    |
|--------------------------------------------------------------------------------------|---------------------|------------------------------------------|------------------------------------|----|
| 一一一一一一一一一一一一一一一一一一一一一一一一一一一一一一一一一一一一一一一                                              | 员服务管理               |                                          |                                    |    |
|                                                                                      | 🕞 会计人员信息采集          | ④ 会计人员属地关系调转                             | 会计专业技术资格考试                         |    |
|                                                                                      | 🕤 会计职称管理            | 🕢 会计人员继续救育管理                             | (3)会计人员奖惩记录                        |    |
|                                                                                      | 🕤 高端会计人才培养项目        | 会计准则制度学习                                 |                                    |    |
| 单位用/                                                                                 | □服务管理               |                                          |                                    |    |
|                                                                                      | 😑 单位会计人员信息管理        | 建位会计人员继续教育管理                             | 🙆 单位会计准则制度反馈意见                     |    |
| 用已有账户登录                                                                              |                     |                                          |                                    |    |
| 注册信息                                                                                 |                     |                                          | 注意事项                               |    |
| * 证件类型                                                                               | * 证件5               | 音码                                       | 1.注册账号时需要接收手机注册验证,请正<br>写您的手机号码    | 确填 |
| ■ 请选择证件类型                                                                            | ~ 回 请               | 输入证件号码                                   | 2.为方便您在平台上办理业务,请如实填写<br>信息         | 注册 |
| 展天社首                                                                                 | 生储字                 |                                          | 3.请牢记已注册登录账号和密码,勿向他人               | 泄露 |
| 🚨 请输入真实姓名                                                                            | * 26-21 5           | 8円                                       | 4.手机短信验证码在3分钟内有效,且每3分<br>能发送一次验证码  | 钟只 |
| <ul> <li>■ 请输入真实姓名</li> <li>* 家码</li> </ul>                                          | 1910 10 10 10       |                                          | 5.携号转网用户可能无法接收手机短信验证<br>请更换手机号进行操作 | 码, |
| <ul> <li>▲ 请输入真实姓名</li> <li>◆ 褒码</li> <li>△ 8-16位字符,由大小写字号</li> </ul>                | t, 数字, 特殊符号组成 ◎ ① 确 | () () () () () () () () () () () () () ( |                                    |    |
| <ul> <li>▲ 请输入真实姓名</li> <li>* 處码</li> <li>▲ 8-16位字符,由大小写字句</li> <li>* 手机号</li> </ul> | →                   | (1) (1) (1) (1) (1) (1) (1) (1) (1) (1)  | 6.其他问题,请点击查看 帮助中心                  |    |

1.1.注册信息填写

在注册页面首先选择证件类型,分为内地居民身份 证、港澳居民来往内地通行证、台湾居民来往大陆通行证 以及护照(外国)。

| 注册信息                                                                                                    |   |
|----------------------------------------------------------------------------------------------------|---|
| * 证件类型                                                                                                    |   |
| ■ 请选择证件类型 /                                                                                                    |   |
| 古地日日白八江                                                                                                    |   |
| 内地府氏身切址                                                                                                    |   |
| 港澳店民来往内地通行业                                                                                                    |   |
| 台湾店氏来往入陆通行业                                                                                                    |   |
| 伊照(外国)<br>回 6-1012子付, 田人小与子丏, 釵子, 符殊付亏汨成。                                                                                                    | v |
| <ul> <li>一间边里亚叶夹生</li> <li>内地居民身份证</li> <li>港澳居民来往内地通行证</li> <li>台湾居民来往大陆通行证</li> <li>护照(外国)</li> <li>0~10位子付, 田人小与子母, 数子, 将殊付亏租处 场</li> </ul> | × |

在选择完证件类型后输入证件号码、真实姓名、密 码、确认密码以及手机号。在进行姓名填写时,如果名字 中包含生僻字,点击输入框右侧生僻字选择对应生僻字

生僻字录入

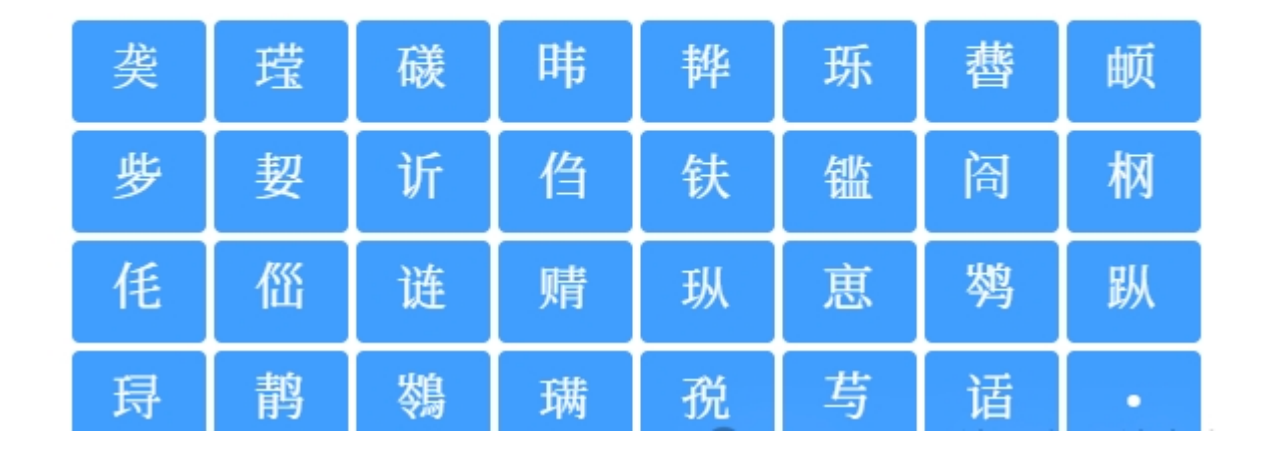

 $\times$ 

填写完所有信息后,点击免费获取验证码,手机短信 验证码在 3 分钟内有效,且每 3 分钟只能发送一次验证 码。输入验证码后点击注册,完成注册操作。

### 1.2. 帮助中心

在新用户注册页面右侧的注意事项卡片中,点击帮助 中心进入到帮助中心页面。页面显示了登录注册的常见问 题,以便会计人员查询解决问题。

| 全国统一会计人员服务管理平台 | 帮助中心                         | ● 操作指南 |
|----------------|------------------------------|--------|
|                |                              |        |
|                | 篇单描述积遇到的问题                   |        |
|                |                              |        |
| 常见问题           | ? 手机获取短信验证码接收不到短信怎么办?        | >      |
| 账号注册           | ? 如何将图片 (手持身份证照片等)调至200kb以内? | >      |
| 乘登尹洲           | ? 手机接收短信验证码是否有次数限制?          | >      |
| 重复注册           | 2 如何判断证件照片已上传成功?             | >      |
| 信息修改           | 共4条 < 1 >                    |        |
| 其他问题           |                              |        |

### 2. 会计人员登录

进入全国会计人员统一服务管理平台 https://ausm.mof.gov.cn/index 首页,点击右上角"登 录"按钮,进入到登录页面

| 🤮 全国会计人员                         | 统一服务管理平台                                                                  |
|----------------------------------|---------------------------------------------------------------------------|
|                                  | 个人登录 单位登录                                                                 |
|                                  | △ 请输入证件号码或手机号码                                                            |
|                                  | () 请输入密码                                                                  |
| • •                              | ⊘ 请输入验证码                                                                  |
|                                  | 登录                                                                        |
| 特別提示<br>请使用最新版公院、火狐、360极速等非IF内核的 | 新用户注册 忘记密码?<br>其他登录方式: 🏊                                                  |
| 主流浏览器访问本平台。                      | <ol> <li>         · 一操作说明         ⑦ 咨询答疑         · ⑦ 帮助中心     </li> </ol> |

# 2.1.登录

在登录页面中,输入证件号码或者手机号(注册时所 填写的,两者都可以登录)。填写完密码以及验证码后点 击登录。登录成功后返回到首页并且页面右上角显示会计 人员脱敏后的姓名。

| l 会计人员服务管理   |                |               |
|--------------|----------------|---------------|
| 🕢 会计人员信息采集   | 2 会计人员属地关系调转   | 合计专业技术资格考试    |
| 🕞 会计职称管理     | 🖪 会计人员继续救育管理   | 3 会计人员奖惩记录    |
| 高端会计人才培养项目   | 会计准则制度学习       |               |
| 单位用户服务管理     |                |               |
| 😑 单位会计人员信息管理 | 民 单位会计人员继续教育管理 | 🙆 单位会计准则制度反馈意 |

2.2.找回密码

在登录页面点击登录按钮右下方的"忘记密码"按

### 钮,进入到找回密码页面

| 国統一会计人员服务管理平台                      | 找回密码                                  | ● 操作指南                              |
|------------------------------------|---------------------------------------|-------------------------------------|
| 回登录                                |                                       |                                     |
| 青填写相关信息                            |                                       | 注意事项                                |
| * 证件号码                             | * 真实姓名                                | 1.找回密码时需要校验平台中个人信息,请如实<br>值写        |
| 圆 请输入证件号码                          | ▲ 请输入真实姓名                             | 2 毛和县码清情写亚台中毛和县 - 并田州毛和县            |
| * 新密码                              | * 确认新密码                               | 接收验证码                               |
|                                    |                                       | 3.请牢记已重置的密码,勿向他人泄露                  |
| 0.1017-41, UV1-3-44, W, 498415-998 |                                       | 4.手机短信验证码在3分钟内有效,且每3分钟只<br>能发送一次验证码 |
| * 手机号                              | · · · · · · · · · · · · · · · · · · · | 5.携号转网用户可能无法接收手机短信验证码,              |
| 🔒 请输入手机号                           | ◎ 手机验证码 免费获取验证码                       | 请更换手机号进行操作                          |
|                                    |                                       | 6.其他问题,请点击查看 <u>帮助中心</u>            |

填写证件号码、真实姓名、新密码、确认新密码、手 机号以及验证码后点击确认重置密码。填写信息请与注册 时所填信息一致,否则重置不成功。

### 2.3. 实名认证

在信息采集前必须进行实名认证,会计人员在首页点 击信息采集时,如果未进行实名认证会在页面自动弹出实 名认证窗口。可以直接点击按钮进行支付宝实名认证,使 用本人账号支付宝扫码即可完成实名认证。

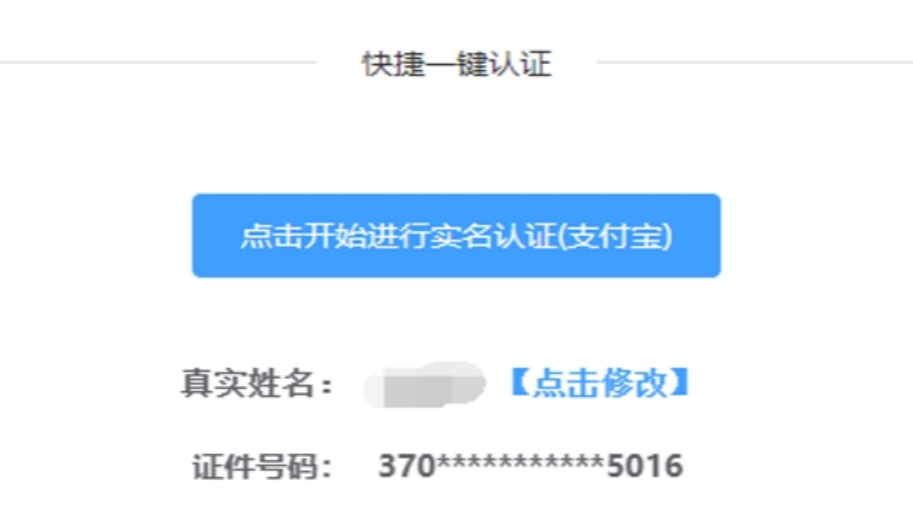

### 特别提示:

1.本认证只用作实名认证,不获取个人隐私信息。
 2.请确保支付宝已实名认证,且与当前登录用户姓名、证件号码一致。
 3.不能通过截图或拍照形式发送并识别二维码,请直接扫描页面二维码。
 4.请使用电脑浏览器(谷歌、火狐、360浏览器极速模式)进行操作。

无法使用支付宝实名认证? 点击 【线上实名认证】

▲ 返回首页

无法使用支付宝进行实名认证,可以在弹窗下方点击 线上实名认证。线上实名认证窗口需要上传证件人像面、 证件非人像面、手持证件人像面以及选择所在省市。请仔 细阅读文件上传要求,按要求上传证件文件。 用户线上实名认证

#### 文件上传要求:

1.证件照原件照片,照片清晰,不小于10Kb。 2.分别上传证件照人像面,国徽面,手持证件照人像面三张照片。 **3.如需再次提交,三张照片需要全部重新提交。** 

|       | 证件人像面 |        | 证件非人们           | 象面 |        | 手持证件人傷 | 面   |
|-------|-------|--------|-----------------|----|--------|--------|-----|
|       |       |        |                 |    |        |        |     |
|       | +     |        | +               |    |        | +      |     |
|       |       |        |                 |    |        |        |     |
|       | 选择照片  |        | 选择照片            | ÷  |        | 选择照片   |     |
|       |       |        |                 |    |        |        |     |
| *所在省: | 请选择省  | ~ * 所有 | <b>左市:</b> 请选择市 | ~  | *所在区县: | 请选择区县  | · ~ |
|       |       |        |                 |    |        |        |     |

15

~ \_

# 3. 会计人员信息采集

登录成功后,点击首页的会计人员信息采集进入到信 息采集页面,或者会计人员信息服务下的信息采集。

| l 会计人员服务管理   |                |                |
|--------------|----------------|----------------|
| 😰 会计人员信息采集   | ② 会计人员属地关系调转   | 合计专业技术资格考试     |
| 🕞 会计职称管理     | 💽 会计人员继续救育管理   | 会计人员奖惩记录       |
| 高端会计人才培养项目   | 💽 会计准则制度学习     |                |
| 单位用户服务管理     |                |                |
| 😑 单位会计人员信息管理 | 國 单位会计人员继续教育管理 | 🙆 单位会计准则制度反馈意见 |

|          |   |      |                                          | 服务大  | 厅 |            |   |                    |
|----------|---|------|------------------------------------------|------|---|------------|---|--------------------|
| 会计人员信息服务 | / | 考试服务 | /                                        | 职称申报 | / | 高端会计人才培养项目 | / | 公共服务               |
| 「信息采集    |   |      | 日本の日本の日本の日本の日本の日本の日本の日本の日本の日本の日本の日本の日本の日 |      |   | 信息查询       |   | <b>오</b><br>属地关系调转 |

3.1.采集须知

温馨提示:信息采集按属地原则进行,优先顺 序为单位属地,学籍属地,户籍属地。

例如:周某某,户籍所在地为山西省临汾市, 但工作单位所在地为太原,则信息采集属地选择太 原市直属或所辖县区;

同理,李某某,户籍所在地为山西省吕梁市, 但属于太原地区在校生,信息采集属地应选择太原 市直属或所辖县区;

王某某,户籍所在地为山西省运城市,没有工作也不是在校生,信息采集属地应选择山西省运城市。注意:平台所有要求上传的附件均为原件照 片!!!

信息采集首先进入的是采集须知页面,主要包括采集 范围选择以及材料准备提示。请仔细阅读并选择自己所属 的采集范围。材料准备为完成信息采集所需的材料,提前

# 准备以便顺利完成信息采集。

| ● 返回首页             | 会计人员信息采集                                                                                                    | ● 操作指南 💄 个人中心                                                               |
|--------------------|----------------------------------------------------------------------------------------------------|-----------------------------------------------------------------------------|
|                    | 信息來集     信息來更                                                                                                    |                                                                             |
| 1 01 采集须知          | 采集范围选择                                                                                                    |                                                                             |
| 🕑 02 基本信息          | ● (一) 会计人员 (从事会计工作) 。                                                                                                    |                                                                             |
| 03 教育经历            | 会计人员,是指根据(中华人民共和国会计法)的规定,在国家机关,<br>从事会计核算、实行会计监督等会计工作的人员,<br>会计人员包括从事下列具体会计工作的人员;包括:1、出纳;2、稽                                                                         | 社会团体、企业、事业单位和其他组织(以下统称单位)中<br><ol> <li>3、资产、负债和所有者权益(争资产)的核算;4、收</li> </ol> |
| 🕑 04 工作经历          | 入、费用(支出)的核算:5、财务成果(政府预算执行结果)的核算;6、财务<br>档案管理:9、其他会计工作。                                                                                                    | 会计报告(决算报告)编制; 7、会计监督; 8.会计机构内会计                                             |
| <b>⑤</b> 05 会计管理部门 | 担任单位会计机构负责人(会计主管人员)、总会计师的人员,属于<br>在内部审计及相关合规、内部控制等岗位工作的,应选择第7项会计监<br>在管理会计、会计信息化等岗位工作的,应选择第9项其他会计工作。                                                                 | 社人员。<br>督。                                                                  |
| 6 06 审核告知          | (二)不从事第(一)项所列具体会计工作但具有会计专业技术资格的                                                                                                    | 认员。                                                                         |
|                    | (三) 暂未工作但则报名初级会计专业技术资格考试的人员。                                                                                                    |                                                                             |
|                    | <ul> <li>(四) 暂未工作但具有博士学位拟报名中级会计专业技术资格考试的人</li> </ul>                                                                                                    | 炅.                                                                          |
|                    | (五)不符合(一)至(四)项采集范围,但通过全国统一考试,取得<br>业技术资格考试的人员。                                                                                                    | 中级经济、统计、审计专业技术资格,拟报名中级会计专                                                   |
|                    | 材料准备                                                                                                    |                                                                             |
|                    | <ol> <li>有新、完整、近期的标准证件服,要求: jpg格式,不小于10KB,<br/>戴帽子等照片不允许上传。</li> <li>有效身份证件。</li> <li>工作单位统一社会信用代码(无工作单位,无需提供)。</li> <li>4、全日制、非全日制学历学位证书(若单证硕士,只需提供学位证书)</li> </ol> | 像赛>=295*413px,模糊、刘海遮眉、非正面、戴服槐、<br>; 大专及以下学历,只需提供毕业证书)。                      |
|                    | 保存并下一步                                                                                                    |                                                                             |

 1.选择"会计人员"的,后面"工作经历"采集时需要填写"会计工作经历"。(目前暂未工作,但拟报考中级会 计专业技术资格考试的人员也选这项)

2. 选择"不从事第(一)项所列具体会计工作但具有会 计专业技术资格的人员",系统会从全国会计资格职称库 进行核验(2001年之后的证书数据),核验通过后,后台 会标注已核验全国证书库。

 选择"暂未工作但具有博士学位拟报名中级会计专 业技术资格考试的人员",后面"教育经历"采集时需填 写"博士"学位。

### 3.2. 基本信息

采集须知页点击下一步进入到基本信息页。在基本信息页中需要上传清晰、完整、近期的标准证件照片,并且要求不小于 10KB,像素>=295\*413px,请仔细阅读上传照片框右侧的说明。基本信息中有效身份证件类型、有效身份证件号码、姓名、性别、出生年月以及手机号码为注册时所填信息,基本信息页不可修改。在填写完整基本信息后点击下一步,进入到教育经历页。(以太原为例(其他地市、县区以此类推):单位、学校归属地为太原的,身份证可以不上传,除此之外,必须上传身份证或居住证正反面,属于太原地区的才能审核通过。)

| 全国统一会计人员服务管理平台     |                 | 会计人员信息采集                                                   | ● 操作指南 🛯 💄 个人中                                     |
|--------------------|-----------------|------------------------------------------------------------|----------------------------------------------------|
| 💽 01 亚佳汤知          |                 |                                                            |                                                    |
| UT TOROROA         | 基本信息审核状态:未提交审核  | & (人工审核)                                                   |                                                    |
|                    | 基本信息 (标记*项必须填写) |                                                            |                                                    |
| 2 02 基平信心          | *照片信息           |                                                            |                                                    |
| 3 03 教育经历          | 0               | 说明:<br>1.照片须为清晰、完整、近期的标准证件照片,<br>>=295*413px,模糊、刘海遮眉、非正面、貫 | ,白(推荐)、蓝、红色背景,jpg格式,不小于10KB,像素<br>或限绳、戴帽子等照片不允许上传。 |
| ④ 04 工作经历          | 初住祥式 54程照片      | 2.保证照片清晰度,禁止将像素数量不满足要。                                     | 求的照片进行放大后使用。                                       |
| 6 05 会计管理部门        | * 有效身份证件类型      | * 有效身份证件号码                                                 | * 姓名                                               |
| <b>()</b> 06 安排/计划 | 内地居民身份证         | · 370*****5016                                             | 张*                                                 |
| 00 申校告知            | * 性别            | * 出生年月                                                     | * 政治面貌                                             |
|                    | 男               | ✓ 🗎 2000-04-22                                             | 共育团员 🗸                                             |
|                    | * 民族            | 邮箱                                                         | * 手机号码                                             |
|                    | 汉族              | ~ 请填写邮箱(选填)                                                |                                                    |
|                    | * 通讯地址          |                                                            |                                                    |
|                    | 山东省 > 济南市       | ~ 历下区 ~ ****                                               |                                                    |
|                    | 由影响             |                                                            |                                                    |
|                    | 请填写邮政编码(选填)     |                                                            |                                                    |

|                                           | 会计人员信息采集                                              |                        | ● 操作指南 🔍 个人                                                                           | 中心         |
|-------------------------------------------|-------------------------------------------------------|------------------------|---------------------------------------------------------------------------------------|------------|
| 男                                         | ~ 🗎 🗄 2020-11                                         | -01                    | 中共党员 (含中共预备党员)                                                                        | ~          |
| * 民族                                      | 邮箱                                                    |                        | * 手机号码                                                                                |            |
| 汉族                                        | ~ 请填写邮箱                                               | (选填)                   | 134****9197                                                                           |            |
| * 通讯地址                                    |                                                       |                        |                                                                                       |            |
|                                           |                                                       | ****                   |                                                                                       |            |
| 邮编                                        |                                                       |                        |                                                                                       |            |
| 250000                                    |                                                       |                        |                                                                                       |            |
|                                           |                                                       | 附件                     |                                                                                       |            |
| 提示: 暂未工作且不属于在                             | 交学生的人员,须上传身份证或属                                       | H住证。                   |                                                                                       |            |
|                                           |                                                       |                        |                                                                                       |            |
| 身份证明正面 (身份证明                              | 居住证)                                                  | 身份证明                   | 背面 (身份证或居住证)                                                                          |            |
| 身份证明正面(身份证或                               | 居住证)                                                  | 身份证明                   | 皆面(身份证或居住证)<br>etat (約3700000                                                         |            |
| 身份证明正面(身份证或<br>月艇上传(jpg,jpeg,png) 题片<br>1 | 居住证)<br>1由上特证明附件<br>文件、大于2018日不超过500KB、多张<br>计开到一张圆片中 | 身份证明)<br>证明的需 只能上传 (ji | 皆面(身份证或居住证)<br>《 <u>点上上修证明附件</u><br>2gjpeg.png)图片文件、大于20K8月不超过500KB、多张证明的<br>合并另一款图片中 | 9 <b>æ</b> |

### 3.3.教育经历

(1) 历史教育经历:

原省平台进行信息采集并审核通过的学历学位信息, 该模块会显示一条或两条教育经历信息(全日制、非全日 制)。用户需要点击"编辑"对原信息缺失项进行补充, 并且原始信息是无法进行编辑的,若经过核实原始信息有 误的,需要删掉本条记录后新增教育经历信息(非此条记 录中的错误项)。

| 编辑教育经历                                                                                                    | ×                                                         |
|----------------------------------------------------------------------------------------------------|-----------------------------------------------------------|
| 提示: 1.本科及以上的留学生须提供教育部留学服务中心认证书。2.尚未                                                                                                    | 毕业的在校生毕业时间须勾选至今                                           |
| * 培养方式                                                                                                    | * 学校名称(全称)                                                |
| 全日制 ~                                                                                                    | 山东科技大学                                                    |
| * 入学时间                                                                                                    | * 毕业时间                                                    |
| iii 2015-09-05                                                                                                    | <ul><li>■ 2015-11-04</li><li>■ 至今</li></ul>               |
| * 学历                                                                                                    | * 学历证书编号                                                  |
| 硕士研究生                                                                                                    | 323232323                                                 |
| * 学位                                                                                                    | * 学位证书编号                                                  |
| 硕士                                                                                                    | 3232323                                                   |
| * 所学专业                                                                                                    |                                                           |
| 财务管理、理财学、财务学 >>>>>>>>>>>>>>>>>>>>>>>>>>>>>>>>>>>>                                                                                                    |                                                           |
| B                                                                                                    | 3件                                                        |
| 学历证书                                                                                                    | 学位证书                                                      |
| 点击上传证明附件                                                                                                    | 点击上传证明附件                                                  |
| 只能上传(jpg,jpeg,png)图片文件,大于20KB且不超过500KB,多张证明的需<br>合并到一张图片中                                                                                                    | 只能上传(jpg,jpeg,png)图片文件,大于20KB且不超过500KB,多张证明的需<br>合并到一张图片中 |
| (AAL)<br>本社ででの<br>Particle Control of the State of the State of the Stat | 学位证.jpg                                                   |
|                                                                                                    |                                                           |

(2) 新增教育经历:

在教育经历页中,点击新增进行教育经历的信息采 集。新增教育经历弹窗包括培养方式、学校名称、学历、 学位(填写已取得证书的学历、学位)、所学专业、入学 时间、毕业时间、学历证书编号、学位证书编号以及根据 所填信息上传必要的附件。

| 新增教育经历                                                                             | ×                                                                                  |
|------------------------------------------------------------------------------------|------------------------------------------------------------------------------------|
| 提示: 1.本科及以上的留学生须提供教育部留学服务中心认证书。                                                    | 2.尚未毕业的在校生毕业时间须勾选至今                                                                |
| * 培养方式                                                                             | * 学校名称(全称)                                                                         |
| 请选择培养方式 ~                                                                          | 请输入学校名称                                                                            |
| * 入学时间                                                                             | * 毕业时间                                                                             |
| □ 入学时间                                                                             | □ 毕业时间                                                                             |
| * 学历                                                                               | * 学历证书编号                                                                           |
| 本科                                                                                 | 请输入学历证书编号                                                                          |
| * 学位                                                                               | *学位证书编号                                                                            |
| 学士 ~                                                                               | 请输入学位证书编号                                                                          |
| * 所学专业                                                                             |                                                                                    |
| 请选择所学专业 ~                                                                          |                                                                                    |
| P                                                                                  | 件                                                                                  |
| 学历证书                                                                               | 学位证书                                                                               |
| <mark>点击上传证明附件</mark><br>只能上传(jpg.jpeg.png)图片文件,大于20KB且不超过500KB,多张<br>证明的需合并到一张图片中 | <mark>点击上传证明附件</mark><br>只範上传(jpg.jpeg.png)图片文件,大于20KB且不超过500KB,多张<br>证明的需合并到一张图片中 |
| 教育部留学服务中心认证书                                                                       |                                                                                    |
| 点击上传证明附件<br>只能上传(jpg,jpeg,png)图片文件,大于20KB且不超过500KB,多张                              |                                                                                    |

在填写完教育经历信息后页面表格会回显填写完的信息, 可以进行查看详情、编辑以及删除操作。

### 查看教育经历

| 审核状态:                                       | 未提交审核                         |                     |                      |                             |                        |                    |          |      |             |
|---------------------------------------------|-------------------------------|---------------------|----------------------|-----------------------------|------------------------|--------------------|----------|------|-------------|
| 自养方式                                        |                               | 全日制                 |                      | 学校名称                        | (全称)                   |                    |          |      |             |
| \学时间                                        |                               | 2012-09-            | 03                   | 毕业时间                        | ]                      | 2016               | -09-01   |      |             |
| 学历                                          |                               |                     |                      | 学历证书                        | 编号                     | 1111               | 1        |      |             |
| 学位                                          |                               |                     |                      | 学位证书                        | 編号                     | 1111               |          |      |             |
| 府学专业                                        |                               | 无                   |                      |                             |                        |                    |          |      |             |
|                                             |                               |                     |                      | 附件                          |                        |                    |          |      |             |
| 提示:<br>1.请填<br>2.学历<br>教育经J                 | "写已取得证书<br>学位信息是国<br><b>历</b> | 3的学历、学位<br>3务院教育行政; | ,若无全日制最高<br>部门认可的学历学 | 学历时,请选择<br>位信息、国务院 <i>人</i> | "初中及以下" 。<br>力资源社会保障行时 | <b>女部门认可的技工院</b>   | 校学历信息。   |      |             |
|                                             |                               |                     |                      |                             |                        |                    |          |      |             |
| ④ 新増                                        |                               |                     |                      |                             |                        |                    |          |      |             |
| <ul> <li>④ 新増</li> <li>序号</li> </ul>        | 审核状态                          | 培养方式                | 学校名称                 | 所学专业                        | 入学时间                   | 毕业时间               | 学历       | 4111 | 操作          |
| <ul><li>● 新増</li><li>序号</li><li>1</li></ul> | 审核状态<br>未提交审核                 | 培养方式<br>全日制         | 学校名称<br>清华大学         | 所学专业<br>会计学                 | 入学时间<br>2018-07-03     | 毕业时间<br>2022-07-01 | 学历<br>本科 | 석 화  | 操作<br>扁辑 删除 |

本科及以上的留学生须提供教育部留学服务中心认证书。

尚未毕业的在校生毕业时间须勾选至今,且在"在校 生证明(高中以上)"栏内上传标明学校名称、学生姓名 且在有效期内的学生证。

# 选择"暂未工作但拟报名初级会计专业资格 考试的人员",高中毕业证必须上传原件照片。

### 3.4. 工作经历

(1) 历史工作经历

原省平台进行信息采集并审核通过的工作岗位信息, 该模块会显示一条工作经历信息。用户需要点击"编辑" 对原信息缺失项进行补充,并且原始信息是无法进行编辑 的,若经过核实原始信息有误的,需要删掉本条记录后新 增工作经历信息(非此条记录中的错误项)。

| 辑上作经历信息      |          |        |                  |               |      |
|--------------|----------|--------|------------------|---------------|------|
| 工作开始时间       |          |        | * 工作结束时间         |               |      |
| 2024-08-04   |          |        | 2024-10-01       |               | 2 至4 |
| 单位名称         |          |        | *统社会信用代码         |               |      |
| 山东科技大学       |          |        | 9131011758212205 |               |      |
| 单位类型         |          |        | * 所属行业           |               |      |
| 中央行政单位       |          | ~      | 农、林、牧、渔业         |               |      |
| 工作单位地址       |          |        | 工作单位电话           | 红框内容无法        | 编辑   |
| 北京市 ~ 北京     | 京市 > 东城区 | $\sim$ | 1234567          |               |      |
| * 是否有会计工作经历: | )否 🛛 是   |        |                  | ● 新增本单位会计工作经历 |      |
| 会计人员岗位层级     | 从事会计工作岗位 | 숦      | 计工作开始时间          | 会计工作结束时间      | 操作   |
| 一般会计人员       | 稽核       | 20     | 024-09-02        | 2024-09-03    | 删除   |
|              |          |        | ム注意地町を聴行いた       |               |      |

(2) 新增工作经历

在工作经历页中点击新增进行工作经历的信息采集。 选择工作开始时间和工作结束时间,工作结束时间可以选 择至今,如果选择至今则需要上传本单位统一社会信用代 码证明。在填写完单位名称、统一社会信用代码、单位类 型、所属行业、工作单位地址、工作单位电话后选择是否 有会计工作经历。若选择是需要新增本单位会计工作经历。

| 工作开始时间   | ]                       |                                    |                    |        | * 工作结束  | 时间                           |                                       |              |        |          |    |
|----------|-------------------------|------------------------------------|--------------------|--------|---------|------------------------------|---------------------------------------|--------------|--------|----------|----|
| 自 工作开始   | 时间                      |                                    |                    |        | 自工作组    | 朝时间                          |                                       |              | ) = 3  | 4        |    |
| 单位名称     |                         |                                    |                    | 1      | 统一社会信   | 開代码                          |                                       |              |        |          |    |
| 请输入单位名称  |                         |                                    |                    | 请输入统   | 一社会信用代码 |                              |                                       |              |        |          |    |
| 单位类型     |                         |                                    |                    | ,      | 所属行业    |                              |                                       |              |        |          |    |
| 请选择单位组   | 经济类型                    |                                    | ~                  |        | 请选择单(   | 位所属行业                        |                                       |              |        | ~        |    |
| 工作单位地址   | Ł                       |                                    |                    |        | 工作单位电话  | 舌                            |                                       |              |        |          |    |
| 请选择省     | ~ #                     | 読择市 ~                              | 请选择区县 ~            |        | 请输入工作   | 作单位电话                        |                                       |              |        |          |    |
| 计专业职务    | 与小印条                    |                                    | ~                  | •      |         | <b>外聘任时间</b>                 |                                       |              |        |          |    |
| 用泡牛AN、   | 4.3596.03               |                                    |                    | Rét 42 | t Any   | 3246-00451201P9              |                                       |              |        |          |    |
| 统一社会信用   | 代码证                     |                                    |                    | 101    | 劳动合同    | )、工作证明或社                     | 上会保险缴纳证明                              |              |        |          |    |
| 只能上传(jpg | 点<br>jpeg.png) 图<br>证明的 | 击上传证明附件<br>)片文件,大于20K<br>需合并到一张图片( | B且不超过500KB,多张<br>中 |        | 只能上传    | x<br>(jpg.jpeg.png) I<br>证明台 | 記由上传证明附件<br>要片文件,大于20KE<br>的案合并到一张图片中 | 且不超过500<br>9 | OKB, § | <b>₩</b> |    |
| 工作经历     |                         |                                    |                    |        |         |                              |                                       |              |        |          |    |
| ⊕ 新增     |                         |                                    |                    |        |         |                              |                                       |              |        |          |    |
|          | 审核状态                    | 单位名称                               | 统一社会信用代码           | 单      | 位类型     | 所属行业                         | 工作开始时间                                | 工作结束的        | 姛      |          | 操作 |
| 甲核力式     |                         |                                    |                    |        |         |                              |                                       |              |        |          |    |

会计专业职务为非必填,如果填写了会计专业职务需要选择会计专业职务聘任时间(会计专业职务聘任时间不能早于工作开始时间和资格取得时间)以及上传聘任证明。在填写完工作经历信息后页面表格会回显填写完的信息,可以进行查看详情、编辑以及删除操作.

会计专业职务指:通过全国统一考试取得初、中、高 资格证书且被单位聘任,附件里只能上传在有效期内的聘 书或聘任文件。

X

工作经历详情

| 审核状态:未提交审核 | ź           |      |           |                       |
|------------|-------------|------|-----------|-----------------------|
| 工作开始时间     | 2024-09-01  |      | 工作结束时间    | 至今                    |
| 单位名称       | seal in the |      | 统一社会信用代码  | 111111111111111111111 |
| 单位类型       | 省国资委管理国有控股上 | 市公司  | 所属行业      | 农、林、牧、渔业              |
| 工作单位地址     |             |      | 工作单位电话    | 111111                |
| 是否有会计工作经历: | 否           |      |           |                       |
| 会计人员岗位层级   | 从事会计工作      | 乍岗位  | 会计工作开始时间  | 会计工作结束时间              |
|            |             |      | 暂无数据      |                       |
| 会计专业职务     | 会计员         | 会计专业 | 山职务聘任时间   | 2024-09-01            |
|            |             |      | 附件        |                       |
| 劳动合同、工作证明  | 國社会保险教內证明   | 会计专业 | 职务聘任文件或证明 |                       |
|            |             |      | -         |                       |

| 工作经历 |      |                 |                |      |      |            |        |        |
|------|------|-----------------|----------------|------|------|------------|--------|--------|
|      |      |                 |                |      |      |            |        |        |
| ④ 新増 |      |                 |                |      |      |            |        |        |
| 审核方式 | 审核状态 | 单位名称            | 统一社会信用代码       | 单位类型 | 所属行业 | 工作开始时间     | 工作结束时间 | 操作     |
|      | 0    | ** 1 ** 17 * 15 | 12246670009746 | 由中行政 | 信自传输 | 2019-07-05 | 至今     | 洋体。编码。 |

# 工作证明模板

## 工作证明

特此证明。

\*\*\*\*\*

年 月 日 (単位盖章)

注:从业经历简单的,工作证明和工作经历证明可以统一用 此模板

# 工作经历证明模板

# 工作经历证明

兹证明\*\*\*同志(身份证号: \*\*\*\*\*\*\*\*\*\*\*\*\*), 自\*\*\*\*年\*\*月\*\*日至\*\*\*\*年\*\*月\*\*日在我单位从事会计工 作。

\*\*\*\*\*\*

年 月 日 (单位盖章)

注:从业经历复杂的,除工作证明外,每一段会计工作经历 都需对应一个此模板证明

# 社保缴费证明模板

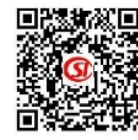

### 山西省社会保险参保缴费人员证明

| "核验"                                                             |                                     | 打印时间:20                                                                                                    | 24年11月20日                             |                     |        |
|------------------------------------------------------------------|-------------------------------------|----------------------------------------------------------------------------------------------------|---------------------------------------|---------------------|--------|
| 姓 名                                                              | 证件号码 正                              |                                                                                                    |                                       |                     |        |
| 当前参保经办机构                                                         |                                     | A                                                                                                    | 太原市社会保险管理                             | 里服务中心               |        |
| 当前参保单位名称                                                         |                                     | Contraction of the second second seco | 1                                     |                     |        |
| 险种                                                               | 本                                   | 统筹地区缴费;                                                                                                    | 起止时间                                  | 本统筹地区实际             | 缴费年限   |
| 养老保险                                                             | 2018年07月至2024年10月                   |                                                                                                    |                                       | 2年8月                |        |
| 参保状态                                                             |                                     |                                                                                                    | 正常缴费                                  |                     |        |
|                                                                  |                                     | 个人绸                                                                                                    | 费明细                                   |                     |        |
|                                                                  | 基本养老保险                              |                                                                                                    |                                       | 基本                  | 本养老保险  |
| 起止年月                                                             | 缴费基数                                | 个人缴费<br>(含单位划转)                                                                                                    | 起止年月                                  | 缴费基数                | (含单位划转 |
| 2018年07月至2018年08月                                                | : 077 0                             | 5,00                                                                                                    |                                       |                     |        |
| 2022年01月至2022年10月                                                | 3.0                                 | 2 4                                                                                                    |                                       |                     |        |
| 2023年03月至2023年12月                                                | 0, 212                              | £                                                                                                    |                                       |                     |        |
| 2024年01月至2024年10月                                                | 4 ~                                 | or 1                                                                                                    |                                       |                     |        |
| 说明                                                               |                                     | 中国社会                                                                                                    | URANCE                                |                     |        |
| 主:1.本证明涉及个人信息,因<br>2.用人单位职工参加工伤<br>3.本证明加盖印章有效,如<br>4.以上内容解释由"当前 | 个人保管不<br>保险的,由用<br>需核查真伪,<br>参保缴费经过 | 当或向第三方泄<br>人单位依法缴费<br>请使用民生山西<br>M机构"负责。                                                                                                    | 比露引起的一切后果由<br>8.个人不缴费;<br>町APP扫描左上角二纬 | 日参保个人承担;<br>挂码进行核验; | # 4    |

5.参保证明二维码核验有效期为三个月,逾期请重新申请打印。

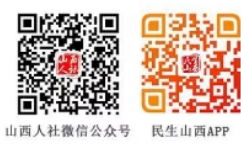

11合保险

### 3.5. 会计管理部门

工作经历页面点击下一步,进入到会计管理部门页 面。在会计管理部门页选择所在会计管理部门省、市、区 县。关系到后续信息采集审核等一系列操作,请按属地原 则认真核对后,勾选"承诺所提供信息真实有效"后提交 审核。

| 全国统一会计人员服务管理平台 |                                                                   | 会计人员信息采集                                                                     | ● 操作指离                                             |
|----------------|-------------------------------------------------------------------|------------------------------------------------------------------------------|----------------------------------------------------|
|                | 信息采集                                                              | 信息变更                                                                         |                                                    |
| 🕑 01 采集须知      | * 所在会计管理部门                                                        |                                                                              |                                                    |
| ✓ 02 基本信息      | ② 请选择省                                                            | ∨ 〕 ② 请选择市                                                                   | ✓ ▲ 満选择区县 ✓                                        |
| 📀 03 教育经历      | 会计管理部门说明:<br>1.在新疆生产建设兵团所属单<br>2.在中央在京单位工作的会计:<br>3.除第1、2条所列情况外,在 | 位工作的会计人员,应选择新疆生产建设兵团。<br>人员,根据单位归口部门,应选择中共中央直置机关<br>"职在岗人员应选择工作单位所在地,全日制在校学生 | · 事务管理局、国家机关事务管理局。<br>- 应选择学籍所在地。其他人员应选择户籍所在地或居住地。 |
| 🕗 04 工作经历      |                                                                   |                                                                              |                                                    |
| 5 05 会计管理部门    |                                                                   | 承诺所提供信息真                                                                     | 实有效                                                |
| an with the    |                                                                   | <u>ب_</u> بد                                                                 | 但六                                                 |

### 3.6. 审核告知

提交完成后到审核告知页面,审核告知页面显示审核 状态以及所属会计管理部门。

| 01 采集须引         02 基本信息         03 教育经历         04 工作经历         所属会计管理部门:         05 会计管理部门         方 会计管理部门         方 合 审核告别 |                                                                 | 信息变更                                                                                     |
|----------------------------------------------------------------------------------------------------|-----------------------------------------------------------------|------------------------------------------------------------------------------------------|
| 04 工作经历     所属会计管理部门:山东省济南市历下区<br>咨询电话:0531-1。       05 会计管理部门                                                                | <ul> <li>01 采集须知</li> <li>02 基本信息</li> <li>03 教育经历</li> </ul>   | 軍核通过                                                                                     |
|                                                                                                    | <ul> <li>04 工作经历</li> <li>05 会计管理部门</li> <li>06 审核失知</li> </ul> | 所属会计管理部门:山东省济南市历下区<br>咨询电话:0531-1<br>办理提示:1、3-5个工作日做出是否受理决定<br>2、如果需要材料补正或下予受理,请及时关注网站信息 |
|                                                                                                    | -                                                               |                                                                                          |

### 4. 信息变更

登录成功后,点击首页的会计人员信息采集然后点击 信息采集右侧的信息变更进入到信息变更页面,或者会计 人员信息服务下的信息变更。

|                | 全国会计人员犹一服务管  National Unified Service Management Platform for Acco | 管理平台<br>Juniting Personnel                | ▲ 總好. 承**   退出        |
|----------------|--------------------------------------------------------------------|-------------------------------------------|-----------------------|
|                | 会计人员服务管理                                                           |                                           |                       |
|                | 🕞 会计人员信息采集                                                         | ② 会计人员属地关系调转                              | 合计专业技术资格考试            |
|                | 会计职称管理                                                             | 💽 会计人员继续教育管理                              | 🕞 会计人员奖惩记录            |
|                | 高端会计人才培养项目                                                         | 会计准则制度学习                                  |                       |
|                | 单位用户服务管理                                                           |                                           |                       |
|                | 🕞 单位会计人员信息管理                                                       | 💽 单位会计人员继续教育管理                            | 🙆 单位会计准则制度反馈意见        |
| 全国的一般计人员最终就是平台 |                                                                    | 顧券大厅                                      |                       |
|                |                                                                    | 会计人员信息变更                                  | • #####               |
|                | 位息平衡                                                               | 会计人员信息变更                                  | 0 110 ma              |
|                | 60 <b>7</b> 9                                                      | 会计人员信息变更<br>信息变更<br>服务大厅                  | ● ######              |
| 会计人员信息服务       | <b>信息平集</b><br>/ 考试服务 /                                            | 会计人员信息变更<br>信息变更<br>服务大厅<br>职称申报 / 高端会计人才 | ● 雇作抽業<br>培养项目 / 公共服务 |
| 会计人员信息服务       | 位思平集<br>/ 考试服务 /<br>                                               | 会计人员信息变更<br>信息变更<br>服务大厅<br>取称申报 / 高端会计人才 | ● 羅作爾森<br>培养项目 / 公共服务 |

### 4.1. 基本信息变更

会计人员仅在信息采集审核通过状态下允许变更。信 息变更默认进入到基本信息变更页面,点击左侧的教育经 历或者工作经历可以跳转到教育经历变更或者工作经历变 更。基本信息变更页面展示了会计人员的基本信息,部分 信息脱敏显示。

| ▲ 返回首页     |           | 会计人          | 员信息变更        |      | ● 操作指南 🛯 ▲ 个人中/ | Ъ |
|------------|-----------|--------------|--------------|------|-----------------|---|
|            |           | 信息采集         | I            | 信息变更 |                 |   |
| 1 01 基本信息  | 当前信息采集审核状 | 态: 审核通过<br>克 |              |      |                 |   |
|            | •         | 证件类型         | 内地居民身份证      | 证件号码 | 371*****        |   |
|            |           | 姓名           | 王**          | 性别   | 男               |   |
| ❷ 02 教育经历  |           | 出生年月         | 1000         | 政治面貌 | 群众              |   |
|            |           | 民族           | 汉族           | 邮箱   |                 |   |
|            |           | 手机号          | 153****      | 邮编   |                 |   |
| 02 工作校正    |           | 通讯地址         |              |      |                 |   |
| 05 T1FET/J |           | 身份证明         | 明正面(身份证或居住证) | 附件   | 份证明背面(身份证或居住证)  |   |
|            |           | •            |              |      | - 2             |   |

点击"进行变更"操作按钮,进入到编辑信息弹窗。

×

基本信息变更

| 证件类型                     | 内地居民身份证                                 |                    | 证件号码                                                                                     | 370*******5016 |  |
|--------------------------|-----------------------------------------|--------------------|------------------------------------------------------------------------------------------|----------------|--|
| 姓名                       | 张**                                     |                    | 手机号码                                                                                     | 156****5126    |  |
| 性别                       | 男                                       |                    | 出生年月                                                                                     | 2000-04-22     |  |
| * 政治面貌                   |                                         | * 民族               |                                                                                          | 邮箱             |  |
| 中共党员(含中共预备               | 党员) 🗸 🗸                                 | 汉族                 | $\sim$                                                                                   | 1******@qq.com |  |
| * 通讯地址                   |                                         |                    |                                                                                          |                |  |
| 山东省 🗸 🕺                  | 齐南市 〜                                   | 市中区 🗸 🗸            | ***                                                                                      |                |  |
| 邮编                       |                                         |                    |                                                                                          |                |  |
| 272000                   |                                         |                    |                                                                                          |                |  |
|                          |                                         |                    | 附件                                                                                       |                |  |
| 提示:暫未工作且不愿               | 于在校学生的人员,                               | ,须上传身份证或原          | 驻住证。                                                                                     |                |  |
| 身份证明正面(身份证               | E或居住证)                                  |                    | 身份证明背面(非                                                                                 | 身份证或居住证)       |  |
| 只能上传 (jpg,jpeg,png<br>证明 | 点击上传证明附件<br>)图片文件,大于20KB<br>明的需合并到一张图片中 | 3日不超过500KB,多张<br>P | 身份证明背面(身份证或居住证)<br>点击上传证明附件<br>只能上传(jpg.jpeg.png)图片文件,大于20KB且不超过500KB,多张<br>证明的需合并到一张图片中 |                |  |
|                          |                                         |                    |                                                                                          |                |  |
|                          |                                         | 取消                 | 变更保存                                                                                     |                |  |

变更保存后,可在基本信息表格上方,当前信息的右侧, 点击变更记录查看已提交的基本信息变更记录。点击详情 可以查看详细信息,并且变更信息会标红显示。

|      | 信息采集                                  |      | 信息变更          |      |                     |    |
|------|---------------------------------------|------|---------------|------|---------------------|----|
|      |                                       |      |               |      |                     |    |
| 当前   | 言息采集审核状态:                             | 审核通过 | Q在信息采集审核通过状态下 | 允许变更 |                     |    |
| 当前信息 | · · · · · · · · · · · · · · · · · · · |      |               |      |                     |    |
| 序号   | 审核方式                                  | 审核状态 | 变更类型          | 变更方式 | 提交时间                | 操作 |
| 1    | 自动审核                                  | 审核通过 | 基本信息变更        | 修改   | 2024-07-08 17:06:02 | 详情 |
| 2    | 自动审核                                  | 审核通过 | 基本信息变更        | 修改   | 2024-07-08 17:06:23 | 详情 |

### 变更详情

| 变更前    |                            | 变更后    |                            |
|--------|----------------------------|--------|----------------------------|
| 证件类型   | 内地居民身份证                    | 证件类型   | 内地居民身份证                    |
| 证件号码   | 371********                | 证件号码   | 371********                |
| 姓名     | 王**                        | 姓名     | 王**                        |
| 性别     | 男                          | 性别     | 男                          |
| 出生年月   |                            | 出生年月   |                            |
| 政治面貌   | 群众                         | 政治面貌   | 群众                         |
| 民族     | 汉族                         | 民族     | 汉族                         |
| 邮箱     |                            | 邮箱     |                            |
| 手机号码   | 153****                    | 手机号码   | 153****                    |
| 通讯地址   |                            | 通讯地址   |                            |
| 邮编     |                            | 邮编     |                            |
| 变更前    |                            | 变更后    |                            |
| 身份证明正面 | (身份证或居住证) 身份证明背面 (身份证或居住证) | 身份证明正面 | (身份证或居住证) 身份证明背面 (身份证或居住证) |
|        |                            |        |                            |

### 4.2.教育经历变更

点击左侧教育经历,进入到教育经历变更页面。页面 显示信息采集时新增的教育经历,可以进行查看详情、 变更、变更删除的操作。也可以继续新增教育经历,但 新增教育经历时间不得和已新增的教育经历时间交叉。

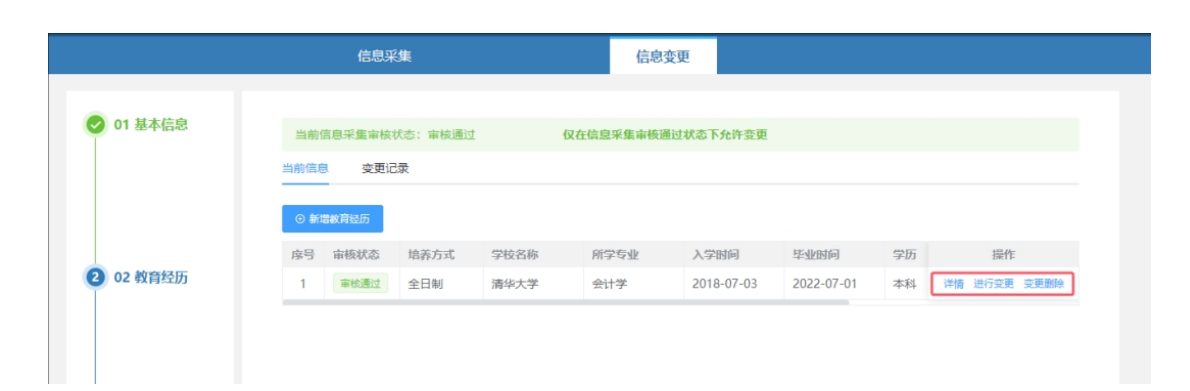

变更保存后,可在教育经历表格上方,当前信息的右侧, 点击变更记录查看已提交的教育经历变更记录。信息包括 审核方式、审核状态、变更类型、变更方式以及提交时 间。点击详情可以查看详细信息,并且变更信息会标红显 示。

### 变更详情

| 建前                                                        |                              | 变更后               |                                             |                  |  |
|-----------------------------------------------------------|------------------------------|-------------------|---------------------------------------------|------------------|--|
| 培养方式                                                      | 全日制                          | 培养方式              |                                             | 全日制              |  |
| 学校名称                                                      | 山东科技大学                       | 学校名称              |                                             | 山东科技大学           |  |
| 入学时间                                                      | 2010-02-11                   | 入学时间              |                                             | 2010-02-11       |  |
| 毕业时间                                                      | 2015-06-20                   | 毕业时间              |                                             | 2015-06-17       |  |
| 学历                                                        | 硕士研究生                        | 学历                |                                             | 硕士研究生            |  |
| 学历证书编号                                                    |                              | 学历证书编号            |                                             |                  |  |
| 学位                                                        | 无                            | 学位                |                                             | 硕士               |  |
| 学位证书编号                                                    |                              | 学位证书编号            |                                             |                  |  |
| 所学专业                                                      | 会计学                          | 所学专业              |                                             | 会计学              |  |
| 变更前                                                       |                              | 变更后               |                                             |                  |  |
| 学历证                                                       | 教育部留学服务中心认证书                 |                   | 学历证                                         | 学位证              |  |
| 成士研究生<br>毕业证书<br>(1)(1)(1)(1)(1)(1)(1)(1)(1)(1)(1)(1)(1)( | 博士学位证书<br>(***<br>***<br>*** | a<br>u sat memory | 止 井 父生<br>业 証 书 。,,<br>,,<br>,,<br>,,<br>,, | 横土学位证书<br>11<br> |  |
|                                                           |                              | 教育部留              | 学服务中心认证书                                    |                  |  |
| 当前信息采集审核状态: 電                                             | 自核通过 <b>仅在</b> (             | 言息采集审核通过状态        | 下允许变更                                       |                  |  |
|                                                           |                              |                   |                                             |                  |  |
| 当前信息   变更记录                                               |                              |                   |                                             |                  |  |

## 4.3.工作经历变更

温馨提示: 若变更后的工作单位不属于当前信息采集 合格的行政区划,需先进行属地调转后,在接收地进行信 息变更。

X

操作

点击左侧工作经历,进入到工作经历变更页面。页面 显示信息采集时新增的工作经历,可以进行查看详情、变 更、变更删除的操作。也可以继续新增工作经历,但新增 工作经历时间不得和已新增的工作经历时间交叉。

|           |        | 信息采      | 潗               |           | 信息变更            | Ĩ                    |             |            |         |
|-----------|--------|----------|-----------------|-----------|-----------------|----------------------|-------------|------------|---------|
| -         |        |          |                 |           |                 |                      |             |            |         |
| ✔ 01 基本信息 | 当前(    | 自息采集审核   | 犬态: 审核通过        | 仅在信题      | 息采集审核通过         | 状态下 <del>允</del> 许变更 |             |            |         |
|           | 当前信息   | 变更记      | 渌               |           |                 |                      |             |            |         |
|           | 0.85   | THISE    |                 |           |                 |                      |             |            |         |
|           | C and  | ALTERED) |                 |           |                 |                      |             |            |         |
|           | rdy 50 | 中国本      | 100 100 500 500 | 体 计合作用/形码 | 0.0.1.2:346 700 | DEFENSION IN         | TACTIMATION | Theidenter | 122.44- |

变更保存后,可在工作经历表格上方,当前信息的右侧,点击变更记录查看已提交的工作经历变更记录。信息 包括审核方式、审核状态、变更类型、变更方式以及提交 时间。点击详情可以查看详细信息,并且变更信息会标红 显示。

|                  | 信息采集              |      | 信息变更           |            |                             |    |
|------------------|-------------------|------|----------------|------------|-----------------------------|----|
| <b>2</b> 01 基本信息 | 当前信息采集审核状态: 审     | 被通过  | 仅在信息采集审核通过状态下  | 允许变更       |                             |    |
|                  | 当前信息 变更记录         |      |                |            |                             |    |
|                  | 序号 审核方式<br>1 人工审核 | 审核状态 | 变更类型<br>工作经历变更 | 变更方式<br>修改 | 提交时间<br>2024-07-08 17:48:45 | 操作 |
| ✓ 02 教育经历        |                   |      |                |            |                             |    |

#### 变更详情

| 审核状态:待审核     |                        |            |                                            |
|--------------|------------------------|------------|--------------------------------------------|
| 医更前          |                        | 变更后        |                                            |
| 工作开始时间       | 2024-10-01             | 工作开始时间     | 2024-10-01                                 |
| 工作结束时间       | 至今                     | 工作结束时间     | 至今                                         |
| 单位名称         | 山东科技大学                 | 单位名称       | 山东科技大学                                     |
| 统一社会信用代码     |                        | 统一社会信用代码   |                                            |
| 单位类型         | 其他地方事业单位               | 单位类型       | 其他地方事业单位                                   |
| 所属行业         | 采矿业                    | 所属行业       | 采矿业                                        |
| 工作单位地址       | 河北省-唐山市-古冶区            | 工作单位地址     | 河北省-唐山市-古冶区                                |
| 工作单位电话       |                        | 工作单位电话     |                                            |
| 会计专业职务       | 专业职务 助理会计师             |            | 助理会计师                                      |
| 会计专业职务聘任时间   | 2024-10-07             | 会计专业职务聘任时间 | 2024-10-07                                 |
| 变更前 (会计工作经历) |                        |            |                                            |
| 是否有会计工作经历: 是 |                        |            |                                            |
| 会计人员岗位层级     | 从事会计工作岗位               | 会计工作开始时间   | 会计工作结束时间                                   |
| 变更后 (会计工作经历) |                        |            |                                            |
| 是否有会计工作经历: 是 |                        |            |                                            |
| 会计人员岗位层级     | 从事会计丁作岗位               | 会计工作开始时间   | 会计丁作结束时间                                   |
| 变更前          |                        | 变更后        |                                            |
| 统一社会信用代码证    | 劳动合同、工作证明或社会保险缴<br>纳证明 | 统一社会信用代码证  | 劳动合同、工作证明或社会保险的<br>纳证明                     |
| 营业执照         |                        | 营业按照       |                                            |
| 会计工作经历证明     | 会计专业职务文件或证明            | 会计工作经历证明   | 会计专业职务文件或证明                                |
| - An         | 4 7 4 5 C 3 4          | <br>BAN    | 4 × 10 · · · · · · · · · · · · · · · · · · |
|              |                        |            |                                            |

# 5. 属地调转

登录成功后,点击首页的会计人员属地关系调转进入 到会计人员信息调转页面,或者会计人员信息服务下的属 地关系调转。  $\times$ 

|         | e 全国会计人员统一制<br>National Unified Service Management Platfo | 股务管理平台<br>m fer Accounting Personnel | <b>▲</b> 5397. 9X <sup>++</sup> | 潮田             |
|---------|-----------------------------------------------------------|--------------------------------------|---------------------------------|----------------|
|         | 会计人员服务管理                                                  |                                      |                                 |                |
|         | 🕞 会计人员信息采集                                                | ② 会计人员属地关系调转                         | 合计专业技术资格考试                      |                |
|         | 3 会计职称管理                                                  | 民 会计人员继续教育管理                         | 💿 会计人员奖惩记录                      | E<br>Structure |
|         | 🕞 高端会计人才培养项目                                              | 💽 会计准则制度学习                           |                                 | 「日本語           |
|         | 单位用户服务管理                                                  |                                      |                                 | 8              |
|         | 😑 单位会计人员信息管理                                              | 💽 单位会计人员继续教育管                        | ₫理 <b>合</b> 单位会计准则制度反馈意见        | 技术者询电话<br>收起 → |
|         |                                                           | 服务大厅                                 | _                               |                |
|         |                                                           | 服务大厅                                 |                                 |                |
| 会计人员信息朋 | <b>服务</b> / 考试服务                                          | / 职称申报                               | / 高端会计人才培养项目 /                  | 公共服务           |
|         |                                                           |                                      |                                 |                |
|         | 2                                                         | 8                                    |                                 | 2              |
|         |                                                           |                                      |                                 |                |

## 5.1. 调转申请

在会计人员信息调转页面中点击"调转申请"按钮,

进入到调转申请页面

| 尚转原因                                                            |                                            |                                                               |                                   |    |
|-----------------------------------------------------------------|--------------------------------------------|---------------------------------------------------------------|-----------------------------------|----|
| 请选择调转原因                                                         | ~                                          |                                                               |                                   |    |
| 周入会计管理机构                                                        |                                            |                                                               |                                   |    |
| 2 请选择省份                                                         | > ② 请选择                                    | 影地市                                                           | ◇ □ 请选择区县                         |    |
| 呈示: 1.证明文件应为 <b>清晰</b> 扫描件, <b>小</b><br>2.工作岗位变动请上传 <b>统一社会</b> | 、于200kb,附件类型为JPG、JPEG、<br>信用代码证或工作单位证明,学籍。 | PNG,多张证明的需合并到一张图片中。<br><sup>变动请上传<b>录取通知书、学生证</b>或其他学习证</sup> | 明,户籍或居住地变动满上传 <b>身份证、户籍证明或居住证</b> | 明. |
|                                                                 |                                            |                                                               |                                   |    |

填写调转信息。首先要选择调转原因,选择不同的调 转原因需要填写不同类型的信息。调转原因分为工作单位

# 所在地变动、学籍所在地变动以及户籍所在地或居住地变

# 动三种类型。

| 调转原因                                                                                                    | * 拟调入单位名称                                                                                                    | * 拟调入单位统一社会信用代码                                               |  |
|----------------------------------------------------------------------------------------------------|----------------------------------------------------------------------------------------------------|---------------------------------------------------------------|--|
| III 工作单位所在地变动                                                                                                    | ∨ 】 ■ 请输入拟调入单位名称                                                                                                    | ## 请输入拟调入单位统一社会信用代码                                           |  |
| 拟调入单位经济类型                                                                                                    | * 拟调入单位所属行业                                                                                                    | * 拟调入单位地址                                                     |  |
| 请选择单位经济类型                                                                                                    | > 講选择拟调入单位所属行业                                                                                                    | ∨ ◎ 请输入拟调入单位地址                                                |  |
| 拟调入单位电话                                                                                                    | * 拟调入单位工作开始时间                                                                                                    |                                                               |  |
| II 请输入拟调入单位电话                                                                                                    | 遭 选择拟调入单位工作开始时间                                                                                                    |                                                               |  |
| 调入会计管理机构                                                                                                    |                                                                                                    |                                                               |  |
| ② 请选择省份                                                                                                    | ~ 〕 ② 请选择地市                                                                                                    | 〇 请选择区县                                                       |  |
|                                                                                                    |                                                                                                    |                                                               |  |
| 写调转信息                                                                                                    | 48 Josta                                                                                                    |                                                               |  |
| 写调转 <u>信息</u><br>调转原因                                                                                                    | ▲ 1875年1875年1875年1875年1875年1875年1875年1875年                                                                                                    | * 所学专业                                                        |  |
| <b>写调转信息</b><br>调转原因<br>*** 学籍所在地变动                                                                                          | <ul> <li>▲ 拟入学校名称</li> <li>✓ 詳 请输入学校名称</li> </ul>                                                                                                    | * 所学专业<br>蒜 请选择所学专业                                           |  |
| 写调转信息<br>调转原因<br>译部所在地变动<br>培养方式                                                                                             | <ul> <li>★ 拟入学校名称</li> <li>◆ ご :::::::::::::::::::::::::::::::::::</li></ul>                                                                                            | * <b>所学专业</b>                                                 |  |
| <ul> <li>写調转信息</li> <li>調转原因</li> <li>学籍所在地変动</li> <li>培养方式</li> <li>講选择培养方式</li> </ul>                                      | <ul> <li>・ 拟入学校名称</li> <li>・ 減入学校名称</li> <li>・ 入学时向</li> <li></li></ul> <li></li>                                                                                       | * 所学专业                                                        |  |
| <ul> <li>写调转信息</li> <li>调转原因</li> <li>学籍所在地交动</li> <li>培养方式</li> <li>請洗择给养方式</li> <li>调入会计管理机构</li> </ul>                    | <ul> <li>* 現入学校名称</li> <li>* 満入学校名称</li> <li>* 入学时间</li> </ul>                                                                                                    | * 所学专业<br>話 请选择所学专业                                           |  |
| <ul> <li>写调转信息</li> <li>調转原因</li> <li>第 学籍所在地交动</li> <li>培养方式</li> <li>調洗择培养方式</li> <li>調入会计管理机构</li> <li>② 请选择省份</li> </ul> | <ul> <li>・ 拟入学校名称</li> <li>・ 大学时间</li> <li> <ul> <li>・ 入学时间</li> <li>             ・ 入学时间             </li> <li>             ・ 通流择地市             </li> </ul> </li> </ul> | <ul> <li>・所学专业</li> <li>証 请选择所学专业</li> <li>② 请选择区县</li> </ul> |  |

| $\sim$ | ② 请输入户籍或居住地 |                                                                                     |                                         |
|--------|-------------|-------------------------------------------------------------------------------------|-----------------------------------------|
|        |             |                                                                                     |                                         |
|        | Q 请选择地市     | ◇ 高选择区县                                                                             |                                         |
|        | ~           | <ul> <li>✓</li> <li>▲ 请编入户籍或居住地     <li>✓     <li>▲ 请选择地市     </li> </li></li></ul> | <ul> <li> <ul> <li></li></ul></li></ul> |

信息采集未完成或者信息采集尚未通过,存在审核中的 信息变更申请、调转申请、奖惩申请以及视同教育申请。 选择的调入地管理机构与当前所属管理机构相同。这些情 况不允许提交调转申请,在提交时页面会有提示。提交调 转申请必须要上传调转证明材料,工作岗位变动请上传统 一社会信用代码证或工作单位证明,学籍变动请上传录取 通知书、学生证或其他学习证明,户籍或居住地变动请上 传身份证、户籍证明或居住证明。信息填写完成并上传完 证明材料后提交审核。

|       | 提示:      | :信息采集通过       | 后方可进行调转。       | ,若需要查看个人              | 审核情况请移步 | 信息采集   |   |
|-------|----------|---------------|----------------|-----------------------|---------|--------|---|
| 存在未完  | 告的变更jj   | 2录,无法申请调转<br> |                |                       |         |        |   |
|       | ⊕ 调      | 转申请           |                |                       |         |        |   |
|       | 序号       | 调转状态          | 调转类型           | 调出时间                  | 调出省份    | 调出地市   |   |
| 全国统一会 | 会计人员服务管理 | 平台            | <b>6</b> (944) | な中的信息が東中海し            |         | ❶ 操作指南 | 9 |
|       |          |               |                | 18/11/J16/05/52/19/19 |         |        |   |
| 填写调轴  |          |               | * 转入户籍所在       | 地或居住地                 |         |        |   |

| 全国统一会计人员服务管理平台  | <ul> <li>忽选择的调入地管理机构与您当前所属管理机构相同!</li> </ul> | ● 操作指南 |
|-----------------|----------------------------------------------|--------|
| 情况调味作自          |                                              |        |
| · 現刊時報日本        | * 转入户籍所在地或居住地                                |        |
| III 户籍所在地或居住地变动 | ◎ 山东省济南市                                     |        |
| * 调入会计管理机构      |                                              |        |

## 5.2.调转信息

提交完调转申请后,在会计人员信息调转页面可以查 看已提交的调转申请。信息包括调转类型、调出省市县、 调入省市县、调出时间、审核状态以及证明材料预览。

| 全国统一会计人员服务管理平台 |                |           |            |      |       | 会计人员信息调转 |            |      |       |       | ▲ 个人中心    |
|----------------|----------------|-----------|------------|------|-------|----------|------------|------|-------|-------|-----------|
|                |                |           |            |      |       |          |            |      |       |       |           |
| 周转记<br>⊙ 潮     | 東              |           |            |      |       |          |            |      |       |       |           |
| 序号             | 调转状态           | 调转类型      | 调出时间       | 调出省份 | 调出地市  | 调出区县     | 调入时间       | 调入省份 | 调入地市  | 调入区县  | 调转详情      |
| 1              | 调出待审           | 跨省调转      | 2024-08-06 | 国管局  | 国管局市级 | 国管局区县    |            | 北京市  | 北京市   | 东城区   | 查看        |
| 2              | (田) ((市口)(立)(市 | R在4423日大手 | 2024 09 05 | 北京市  | 北京市   | 在地区      | 2024-08-05 | 国際目  | 国際日本部 | 国際民区目 | <b>AA</b> |

### 调转详情

| 审核状态:调出侍审 |             |      |             |  |  |
|-----------|-------------|------|-------------|--|--|
| 调转原因      | 学籍所在地变动     | 调转类型 | 省内调转        |  |  |
| 调出地       | 山东省-济南市-历下区 | 调入地  | 山东省-济南市-历城区 |  |  |
| 学校名称      | 山东大学        | 所学专业 | 审计学         |  |  |
| 培养方式      | 全日制         | 入学时间 | 2024-10-06  |  |  |
| 调转证明      |             |      |             |  |  |
|           |             |      |             |  |  |

# 6. 会计人员职称管理

完成信息采集的会计人员用户在首页点击会计职称管 理进行职称信息采集

| National Unified Service Management Platform for A | ccounting Personnel |              |
|----------------------------------------------------|---------------------|--------------|
| 用户入口                                               | 🔹 eitazz            | ±人用户登录       |
| 会计人员服务管理                                           |                     |              |
| [ 会计人员信息采集                                         | 2 会计人员属地关系调转        | 🙆 会计专业技术资格考试 |
| C 41100220                                         | 🖸 会计人员继续教育管理        | 合计人员奖惩记录     |
| 高端会计人才培养项目                                         | 💽 会计准则制度学习          |              |
| 单位用户服务管理                                           |                     |              |
| 😑 单位会计人员信息管理                                       | 🕢 单位会计人员继续教育管理      | 单位会计准则制度反馈意见 |

### 6.1. 会计专业技术资格

会计专业技术资格列表, 【自动获取会计专业技术资格】功能是从信息库提取当前会计人员的会计专业技术资格信息, 当存在时提取会显示"获取更新成功", 信息来 源为系统记录, 当不存在时会提示"未获取到数据, 您可 以通新增会计专业技术资格录入", 当职称层级选择正高 级职称时, 成绩和资格信息可以不填写, 只填写职称信息 即可, 最后选择会计专业技术资格证书或高评委评审通过 证明文件上传, 图片文件大于 20KB 且不超过 500KB, 多 张证明的需要合并到一张图片中上传。

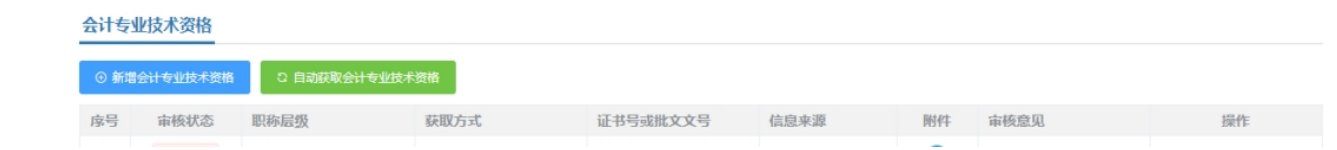

# 6.2. 其他专业技术人员职业资格

其他专业技术人员职业资格列表,其他专业技术人员职 业资格新增页面,当资格类型选择前三类时,资格级别会 显示出来并为必填项。

|      | 审核状态        | 专业技术资格类型 经济专业技术资格 | 专业技术资格级别 | 取得时间<br>2022-11-13 | 证书号或批文文号<br>20221100131000168 | 附件 审核意见 | 操作 |
|------|-------------|-------------------|----------|--------------------|-------------------------------|---------|----|
|      |             |                   |          |                    |                               |         |    |
| 曾建   | 其他专         | 业技术人员职            | 业资格信息    |                    |                               |         | >  |
|      |             |                   |          |                    |                               |         |    |
| 其代   | 也专业技术       | 卡人员职业资格们          | 信息       |                    |                               |         |    |
| * 19 | 专业技术国       | 贝业资格类型            |          |                    | * 取得时间                        |         |    |
| [    | 请选择专        | 业技术职业资格           | 类型       | ~                  | <b>İ</b> 即得时间                 |         |    |
|      |             |                   |          |                    |                               |         |    |
| L    | 经济专业        | 也技术资格             |          |                    |                               |         |    |
| L    | 审计专业        | 业技术资格             |          |                    |                               |         |    |
| L    | 统计专业        | 也技术资格             |          |                    |                               |         |    |
| _    | 注册会计        | 山山                |          |                    |                               |         |    |
| Ľ    |             | 与师                |          |                    |                               |         |    |
|      | 资产评估        |                   |          |                    |                               |         |    |
|      | 资产评估<br>税务师 |                   |          |                    |                               |         |    |

| 其他专业技术人员职业资格信息                                                    |                |  |  |  |  |
|-------------------------------------------------------------------|----------------|--|--|--|--|
| * 专业技术职业资格类型 经济专业技术资格                                             | * 专业技术职业资格级别 。 |  |  |  |  |
| * 取得时间                                                            | * 证书号或批文文号     |  |  |  |  |
| <b>目</b> 取得时间                                                     | 请输入证书号或批文文号    |  |  |  |  |
| 其他专业技术人员职业资格附件                                                    |                |  |  |  |  |
| 点击上传证明附件<br>只能上传(jpg.jpeg.png)图片文件,大于20KB且不超过500KB,多张证明的需合并到一张图片中 |                |  |  |  |  |

当资格类型选择后三类时,资格级别不显示无需填写。

新增其他专业技术人员职业资格信息

| 其他专业技术人员职业资格信息                                                    |        |  |  |  |  |
|-------------------------------------------------------------------|--------|--|--|--|--|
| * 专业技术职业资格类型                                                      | * 取得时间 |  |  |  |  |
| 资产评估师 🗸                                                           | 即得时间   |  |  |  |  |
| * 证书号或批文文号                                                        |        |  |  |  |  |
| 请输入证书号或批文文号                                                       |        |  |  |  |  |
|                                                                   |        |  |  |  |  |
| 其他专业技术人员职业资格附件                                                    |        |  |  |  |  |
| 点击上传证明附件<br>只能上传(jpg.jpeg.png)图片文件,大于20KB且不超过500KB,多张证明的需合并到一张图片中 |        |  |  |  |  |

 $\times$ 

<u>再次强调:平台所有要求上传的附件均为原件照</u> <u>片!!!</u>